# MicrosoftWORD の活用 ワードでイベント案内を作る

講師 小林 明 (ITステーション「市民と建設」理事)

# 部品を配置してイベント案内を作る

MicrosoftWORD を利用して、イベント案内等のお知らせ文書を作成するテクニックを紹介します。 本日の説明のポイントは、報告書のような文書を作成するのではなく、様々な部品を配置するというアプローチで 作成するばあいの部品の利用方法・配置方法について説明します。

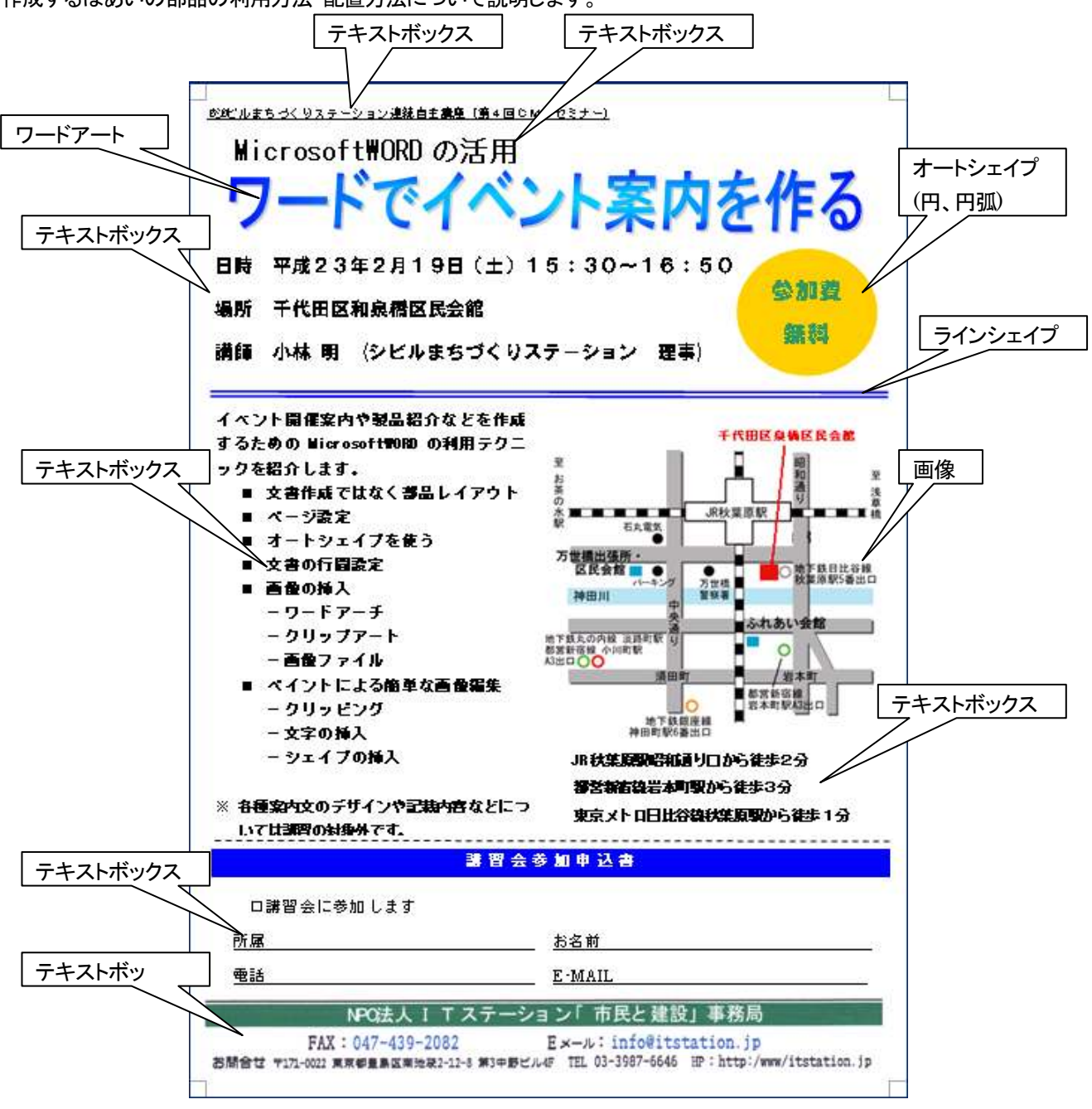

## ページ設定

ページ設定を行います。 ①プルダウンメニューから[ファイル>ページ設定]を起動します。 余白を少なく設定しましょう。

②余白タブを

| 77 | イル(E)             |                |  |  |
|----|-------------------|----------------|--|--|
|    | 新規作成(N)           |                |  |  |
|    | 上書き保存( <u>S</u> ) | Ctrl+S         |  |  |
|    | 名前を付けて保ィ          | ′⊋( <u>A</u> ) |  |  |
|    | ページ設定(山)          |                |  |  |
| 8  | 印刷( <u>P</u> )    | Ctrl+P         |  |  |
| *  |                   |                |  |  |

| 選択します                                                    | *                                                              |
|----------------------------------------------------------|----------------------------------------------------------------|
| ページ設定 ? 🗙                                                |                                                                |
| 文字数と行数 余白 用紙 その他 )                                       | ③余白をなるべく少なく設定します。                                              |
|                                                          | ただし、余白が少なすぎると以下のようなメッセージ                                       |
|                                                          | □ が表示される場合がありますので程々に。                                          |
|                                                          | Microsoft Office Word                                          |
| 2005頃、pmm <u>こ</u> 2005の辺道(U/)左 <u></u><br>印刷の向き <u></u> | 余白が印刷できない領域に設定されています。余白の設定を適切な値に設定するには<br>「修正」 ポタンをクリックしてください。 |
| A A                                                      | <u>修正(7)</u> 無視(2)                                             |
| 縦(P) 横(S)                                                |                                                                |
| 印刷の形式(M): 標準 ▼                                           |                                                                |
|                                                          |                                                                |
| プレビュー                                                    |                                                                |
| 設定対象(Y):                                                 |                                                                |
|                                                          |                                                                |
|                                                          |                                                                |
|                                                          |                                                                |
|                                                          |                                                                |

部品を配置するときにグリッドに合わせる機能を使用すると位置あわせが楽になります。この場合、グリッド間隔は 行数と文字数で決まりますので、行数/文字数が多いほうが細かい配置が行えます。ただし、あまり細かくするとテ キストボックスの行間、文字間も細かくなり見づらくなります。そのため、テキストボックスごとに設定する必要が発生 しますので程々に。

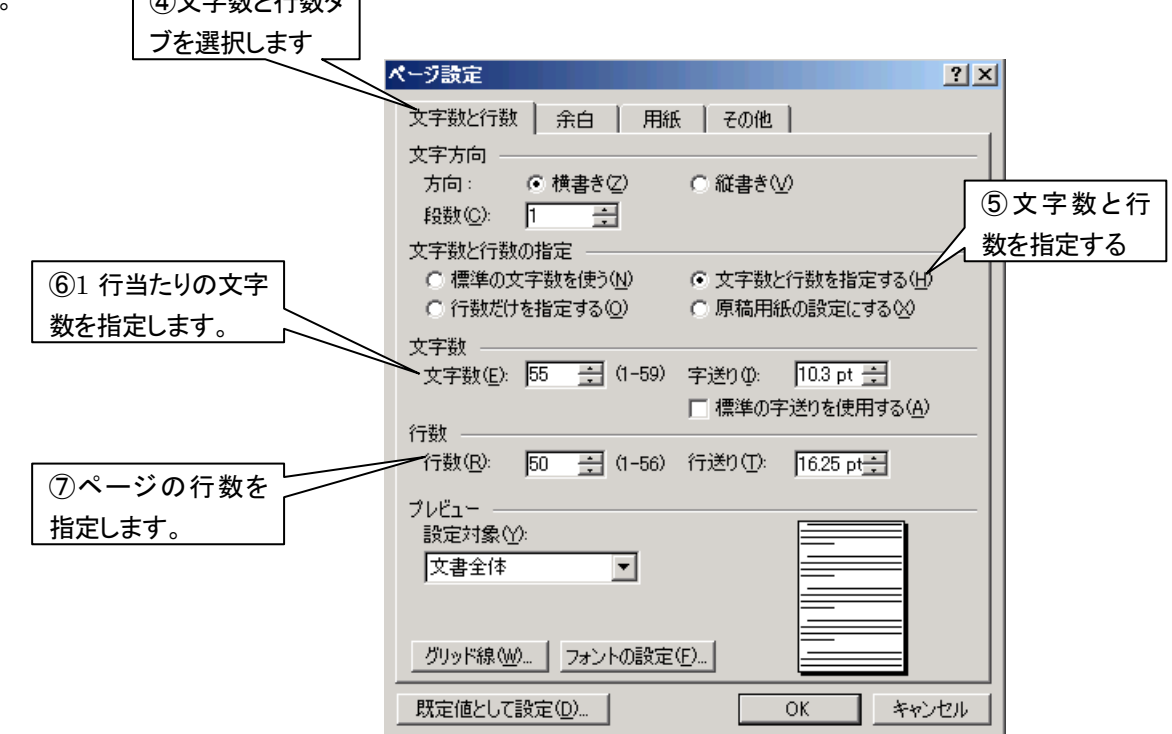

## オートシェイプ

【テキストボックス】

説明文等の文書は、パーツごとにテキストボックスにすると配置の自由度がまします。

テキストボックスを作成します。

ツールバーからテキストボックスコマンドを選択します。

# 位置 41mm 位置 41mm 「 テキスト ボックス」

図形枠が表示されます。図形枠を使用すると配置の自由度が 低下するので ESC キーでキャンセルします。

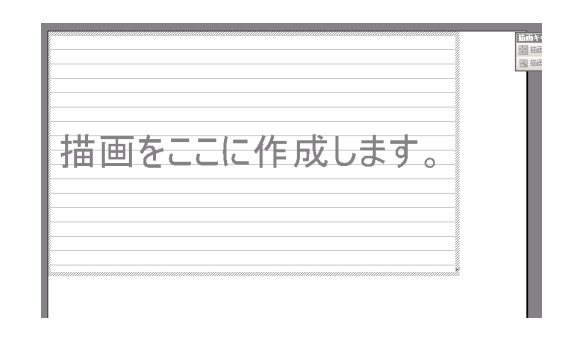

テキストボックスを配置して文字を入力します。

日時 平成23年2月19日(土)15:30~16:50 場所 千代田区和泉橋区民会館 講師 小林 明 (シビルまちづくりステーション 理事)

テキストボックスを選択し、右ボタンを押すとメニューが表示されます。

[テキストボックスの書式設定]で、テキストボックスの属性を設定します。

| テキストボックスの書式設定                                 | 線なしにするとテキストボッ     自由に配置するために「前                                                                                                    |
|-----------------------------------------------|----------------------------------------------------------------------------------------------------|
| 色と線 サイズ レイアウト 図 テキスト ボックス Web                 | クスの枠線を消せます。                                                                                                    |
| 塗的つぶし                                         | テキスト ボックスの書式設定     メ       色と線     サイズ     レイアウト       所の返しの種類と配置     メ       デキスト ボックス     ・       そ内の     四条(2)       シーマーク     ・       シーマーク     ・ |
| 始点のサイズΦ:<br>その他の色(M)<br>線のパターン(P)<br>OK キャンセル | 17749 四周(2) 外周(1) 省田(2) 前田(2)<br>水平方向の配置<br>C 左揃え(1) C 中央揃え(2) C 右揃え(R) で その他(2)                                                                                                    |
| その他、背景色、拡大/縮小など様々な属性が<br>指定できます               | <br><br><br>OK キャンセル                                                                                                    |

行間を変えてみます。

行間を変える文書を選択し、プロダウンメニューから[書式>段落]を選択します。

|                                                                                        |           | 書  | t( <u>o</u> )         |
|----------------------------------------------------------------------------------------|-----------|----|-----------------------|
| 2 日時 平成23年2月19日(土)15:30~16:50→                                                         |           | Α  | フォント( <u>F</u> )      |
| 3 場所 千代田区和泉橋区民会館↓                                                                      |           | Ę. | 段落(P)                 |
| 日時 平成23年2月19日(土)15:30~16:504<br>場所 千代田区和泉橋区民会館4<br><u>講師 小林 明 (シビルまちづくりステーション 理事)4</u> | <b></b> / | := | 箇条書きと段落番号( <u>N</u> ) |
| sannannannannannannan sannannannannannannannannan                                      |           |    | 文字種の変換(E)             |
|                                                                                        |           |    | 文字の均等割り付け             |
|                                                                                        |           | 3m | オブジェクト( <u>O</u> )    |
|                                                                                        |           |    | ×                     |

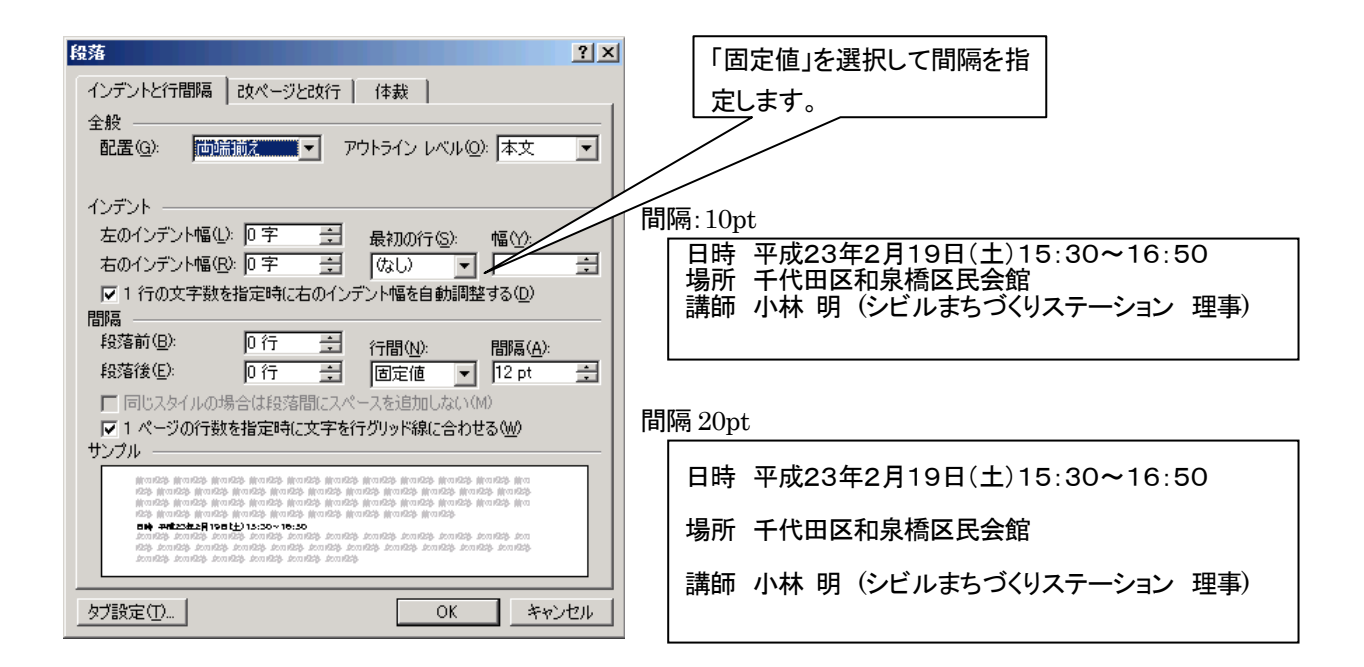

オートシェイプ

WORD があらかじめ持っている図形集です。色や大きさ、 文字を挿入することもできます。

ツールバーからこんな感じで選択します。

|      | ****                    |                                                 |
|------|-------------------------|-------------------------------------------------|
| S.   | 線(止) ▶                  |                                                 |
| 2    | コネクタ( <u>N</u> )        |                                                 |
| Þ    | 基本図形(B)                 | $\Box \Box \Box \Diamond \diamond$              |
| ġ    | ブロック矢印( <u>A</u> )      |                                                 |
| ≈.   | フローチャート( <u>F</u> ) ►   | 0000                                            |
| 螽    | 星とリボン(S) ト              | 8000                                            |
| Ъ    | 吹き出し( <u>C</u> ) ト      | 000                                             |
| T,   | その他のオートシェイプ( <u>M</u> ) | $\heartsuit$ $\checkmark$ $\bigcirc$ $\bigcirc$ |
| オート  | vitj@• 🔪 🗖 🔿            | 0000                                            |
| 1 セク | フション 4/9 位置 126m        | (){}                                            |

OfficeXP では以下のようなものが用意されています。

| 線                    | 基本図形                    | ブロック矢印                                                                                                    | フローチャート | 星とリボン                                                                                                    | 吹きだし                                                                                        |  |
|----------------------|-------------------------|----------------------------------------------------------------------------------------------------|---------|----------------------------------------------------------------------------------------------------|---------------------------------------------------------------------------------------------|--|
| 5 3 4                |                         | \$<br>\$<br>\$<br>\$<br>\$<br>\$<br>\$<br>\$<br>\$<br>\$<br>\$<br>\$<br>\$<br>\$<br>\$<br>\$<br>\$<br>\$<br>\$ |         | \$\$<br>\$<br>\$<br>\$<br>\$<br>\$<br>\$<br>\$<br>\$<br>\$<br>\$<br>\$<br>\$<br>\$<br>\$<br>\$<br>\$<br>\$<br>\$                                                             | いくへん<br>してくくし<br>してくくし<br>してくくし                                                             |  |
| 基本的な操作は<br>「星とリボン」から | テキストボックスと「<br>「爆発」を選択して | 同じです。<br>配置してみます。                                                                                              |         | <ul> <li>ゴネクタ(N)</li> <li>基本図形(B)</li> <li>ブロック矢印(A)</li> <li>フローチャート(E)</li> <li>星とリボン(S)</li> <li>吹き出し(C)</li> <li>その他のオートシ<br/>オートシェイブ(U)・</li> <li>セクション、 4/0</li> </ul> | ・<br>・<br>・<br>・<br>・<br>・<br>・<br>・<br>・<br>・<br>・<br>・<br>・<br>・<br>・<br>・<br>・<br>・<br>・ |  |

図形枠が表示されますが ESC キーでキャンセルしてから自 由に配置します。

配置後、オートシェイプを右クリックして「テキストの追加」を 選択します。

X 切り取り(T) 🛅 コピー(<u>C</u>) 🖺 貼り付け(P) テキストの追加公 グループ化(<u>G</u>) 順序(R) オートシェイプの既定値に設定(D) 🤧 オートシェイブの書式設定(ℚ)… 🧕 ハイパーリンク(田)...

オートシェイプにテキストが追加できるようになります。

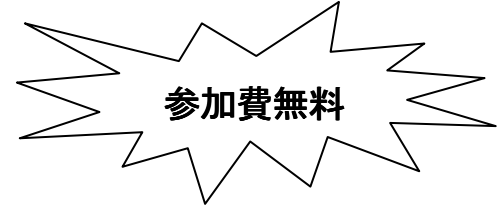

テキストの書式設定は、通常の 文書と同様に行えます。

**4** 標準 MS Pゴシック - 10 - B I U - A A A -| 吾 吾 🗎 (目 - | 日 日 伊 律 | 💁 - 🗛 - 🏘 😭

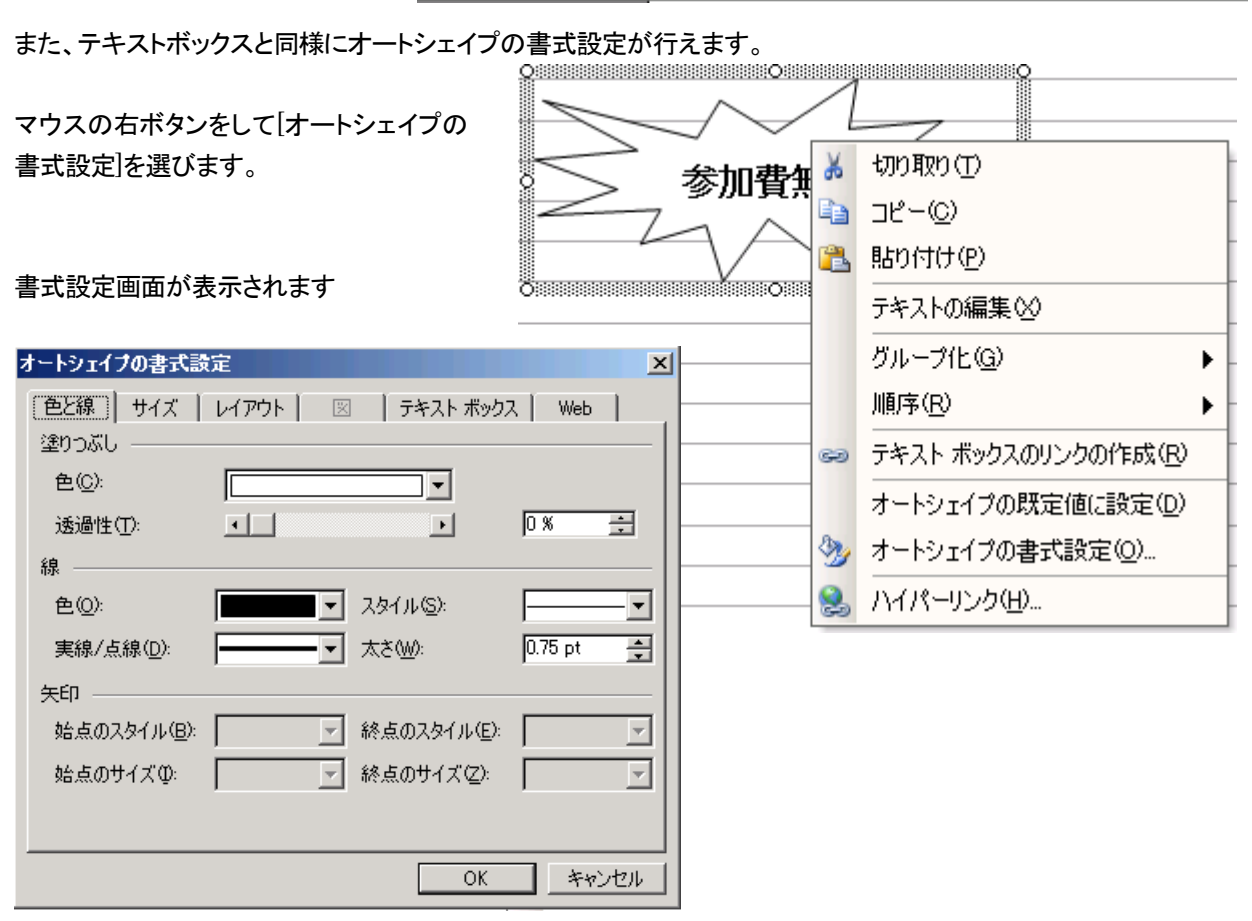

ワードアート

ワードアートとは、修飾文字を作成するツールです。 プルダウンメニューより、[挿入>図>ワードアート]を選 択します。

ワードアートのスタイルをサンプルから選択します。

| Montel Avri | WordArt | NordAre | WordArt | WordArl | W    |
|-------------|---------|---------|---------|---------|------|
| MordArt     | WordArt | WordArt | Wordari | WordArt |      |
| WordArt     | WordArt | WordArt | WordArt | WordArt | W    |
| MondArt     | WordArt | WardArt | No Chi  | Man     | 1 00 |
| WordAn      | Balle   | Malilia | Malla   | -       | 1    |

| 挿入型<br>改ページ( <u>B</u> ) | 1                                                  |
|-------------------------|----------------------------------------------------|
| ×                       | <ul> <li>タリップ アート(C)</li> <li>ろァイルから(E)</li> </ul> |
|                         | <ul> <li>✓ ワードアート(W)</li> <li>×</li> </ul>         |

小さくてよくわかりませんので、色々試しましょう。

色や文字列の曲がり具合、角度などは、変えるこ とができます。

\_\_\_\_

ー番左側の列の上から三番目を選 んで見ます。

文字を入力します。

OKボタンを押すとワードアートが 挿入されます。

| フェント(E)・ |           |
|----------|-----------|
|          |           |
| テキスト(T): |           |
|          |           |
| 『ノートイ    | ヘント条内を11月 |
| 7        |           |
| 6        |           |
|          |           |
|          |           |
|          |           |
| 1        |           |
|          | OK キャンセル  |

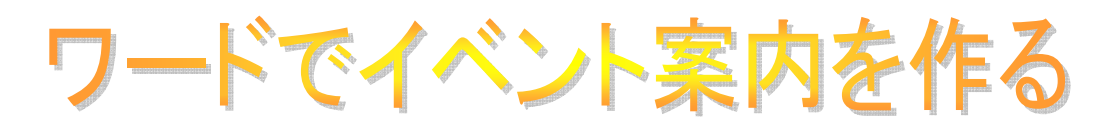

このワードアートは、作成後に色や形を変形していくことができます。

🚚 新しいワードアートを挿入します。

📑 選択中のワードアートの形を一覧から選択して変更します。

◇ ワードアートの書式設定をします。色やレイアウトはここで変更します。

#### 色を変えます。 ワードアートの書式設定

塗りつぶし効果を選択します。

×

以下の様に設定すると青系の色に変更できま

| 巴と線   サイズ   レイアウト   図   テキストボックス   Web |                                  |           |  |  |  |  |
|----------------------------------------|----------------------------------|-----------|--|--|--|--|
| 塗りつぶし ―――                              |                                  | []        |  |  |  |  |
| 色( <u>C</u> ):                         | <b>•</b>                         |           |  |  |  |  |
| 透過性(工):                                | 塗りつぶしなし                          | 0% 🗧      |  |  |  |  |
| 線 ————                                 |                                  |           |  |  |  |  |
| 色(0):                                  |                                  | <b>_</b>  |  |  |  |  |
| 実線/点線( <u>D</u> ):                     |                                  | 0.75 pt 🌻 |  |  |  |  |
| 矢印                                     |                                  |           |  |  |  |  |
| 始点のスタイル(B):                            | その他の色( <u>M</u> ), ( <u>E</u> ): | ~         |  |  |  |  |
| 始点のサイズ Φ: 🛛 🗌                          | 塗りつぶし効果(E) Z):                   | <b>_</b>  |  |  |  |  |
|                                        |                                  |           |  |  |  |  |
|                                        |                                  |           |  |  |  |  |
|                                        | OK                               |           |  |  |  |  |

| す。                                                                                                    |        |
|----------------------------------------------------------------------------------------------------|--------|
| 釣つぶし効果                                                                                                    | ×      |
| ガラデーション   テクスチャ   パターン   図                                                                                                    |        |
| 色<br>C 1 色(\U)<br>C 2 色(T)<br>C 既定(S)<br>色 1(1):<br>● 1(1):<br>● 2(2):<br>● 2(2):<br>■ 2(2):<br>■ 2( | OK     |
| 透過性<br>開始値(R):                                                                                                    |        |
| グラデーションの種類<br>○横②<br>○縦 <sup>(1</sup> )<br>○右上対角線 <sup>(1</sup> )<br>○右下対角線 <sup>(1</sup> )<br>○角から <sup>(1</sup> )<br>○中央から <sup>(1</sup> )                                                                                                    | サンプル : |
|                                                                                                    |        |

ワードでイベント案内を作る

テキストボックスやオートシェイプと同様にここで レイアウトを変更します、

| ワードアートの書式談 | 定                   |                 |                     | <u>&gt;</u>    | < |
|------------|---------------------|-----------------|---------------------|----------------|---|
| 色と線 サイズ    | [<br><b>レイアウト</b> ] | x i             | テキスト ボックス 📔         | Web            |   |
| 折り返しの種類と配  | 置                   |                 |                     |                | L |
| X          | ×                   | ×               | ×                   | ×              |   |
| 行内型        | 四角(Q)               | 外周(1)           | 背面( <u>B</u> )      | 前面(E)          |   |
| 水平方向の配置。   |                     |                 |                     |                |   |
| ○ 左揃え① ○   | 中央揃えⓒ)              | ○ 右揃え( <u>R</u> | ) ● その他( <u>0</u> ) |                |   |
|            |                     |                 |                     |                |   |
|            |                     |                 |                     |                |   |
|            |                     |                 |                     |                |   |
|            |                     |                 |                     | 設定( <u>A</u> ) |   |
|            |                     |                 | ОК                  | キャンセル          | j |

| <ul> <li>ワードアートの形状を変えます</li> <li>選択した形でテキストが描画されます。</li> </ul> | 📝 テキストの折り返し(L | √イアウト)を指定します   |
|----------------------------------------------------------------|---------------|----------------|
|                                                                | ×             | 行内型            |
|                                                                | ×             | 四角(S)          |
| ~~09~ <b>~0</b> 8                                              | ×             | 外周(T)          |
|                                                                | 2             | 背面( <u>D</u> ) |
|                                                                | ×             | 前面( <u>N</u> ) |
|                                                                | ×             | 上下回            |
|                                                                | ×             | 内部(出)          |
|                                                                | <u>1</u>      | 折り返し点の編集(E)    |
| <b>Ã</b> すべての文字の高さをそろえます。                                      |               | ,              |

♪ テキストを縦書きにします。

■ テキスト位置の整列方法を指定します

₩ テキストの間隔を指定します

| AV |                       |
|----|-----------------------|
|    | より狭く①                 |
|    | 狭(①                   |
| ~  | 標準( <u>N</u> )        |
|    | 広心                    |
|    | お店<100                |
|    | 設定( <u>C</u> ): 100 % |
| ~  | カーニング(近)              |

クリップアート

ワードが持っている図やイラスト集です。著作権等を気に せず利用することができます。

プルダウンメニューから[挿入>図>クリップアート]を選択 します。

| 挿入①              |                               |  |
|------------------|-------------------------------|--|
| 改ページ( <u>B</u> ) |                               |  |
| ( <u>P</u> ) ►   | <u> </u> クリップ アート( <u>C</u> ) |  |
| *                | 🔏 ファイルから(E)                   |  |
|                  | 利 ワードアート( <u>W)</u>           |  |
|                  | *                             |  |

クリップアートの検索画面が表示されますので、検索文字列を入力して検索ボタンを押します。

| クリップ アート          | ▼ x      |
|-------------------|----------|
| 💿   📀   🟠         |          |
| 検索:               |          |
|                   | 検索       |
| 探す場所:             |          |
| すべてのコレクション        | -        |
| 種類:               |          |
| 選択されたメディア ファイルの種類 | -        |
|                   |          |
|                   | ▲<br>(%) |

検索文字列に合致する画像が表示されますので、挿入したい図をクリックすると、本文のカーソル位置にクリップア ートが挿入されます。

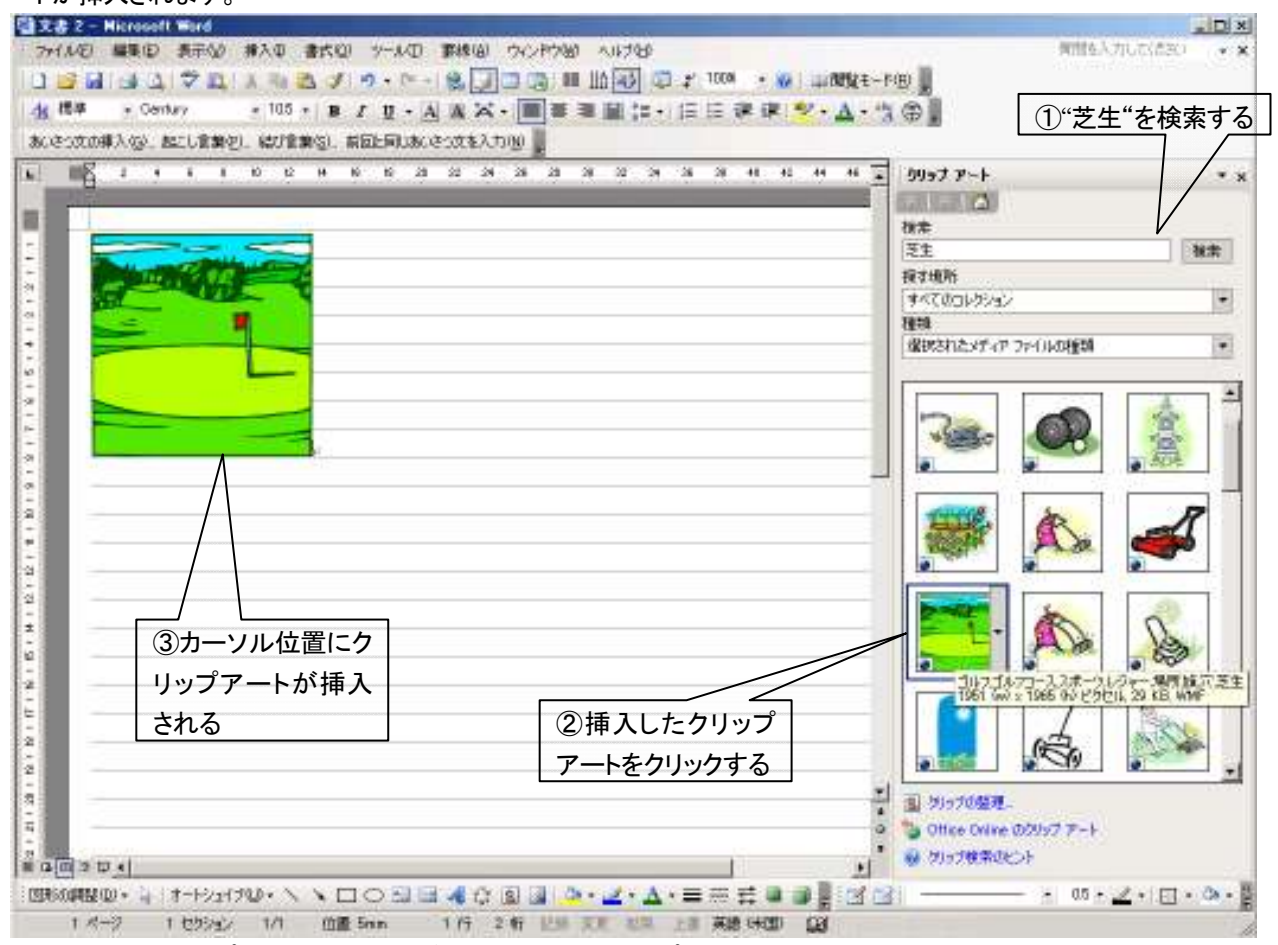

挿入した後のクリップアートはテキストボックスやオートシェイプと同様にレイアウトなどを設定できます。

#### 画像の挿入

【写真などの画像ファイルを挿入する】

プルダウンメニューから[挿入>図>ファイルから]を選択します。

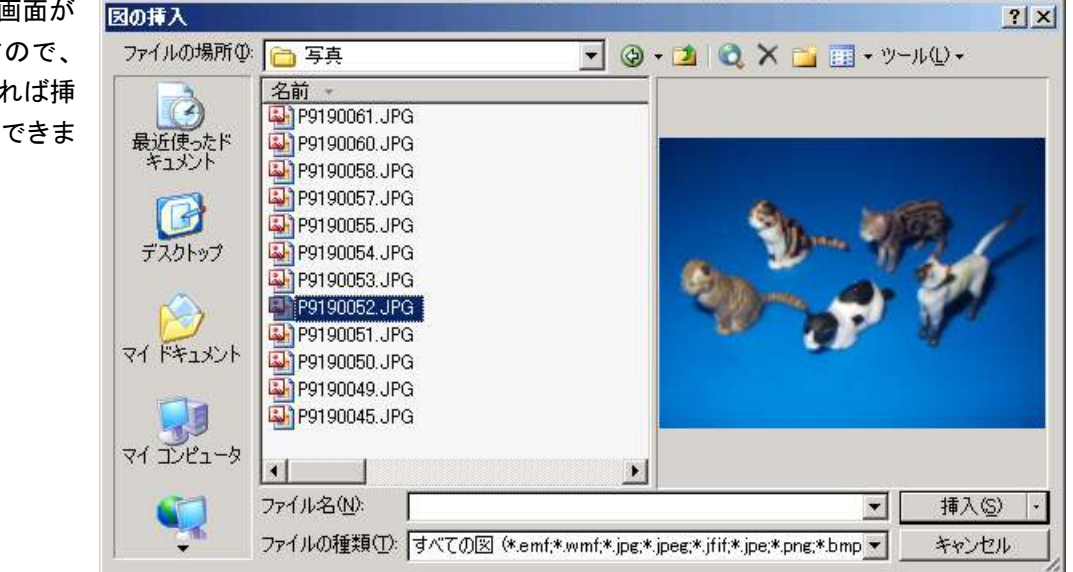

右図のような画面が 表示されますので、 画像を選択すれば挿 入することができま す。

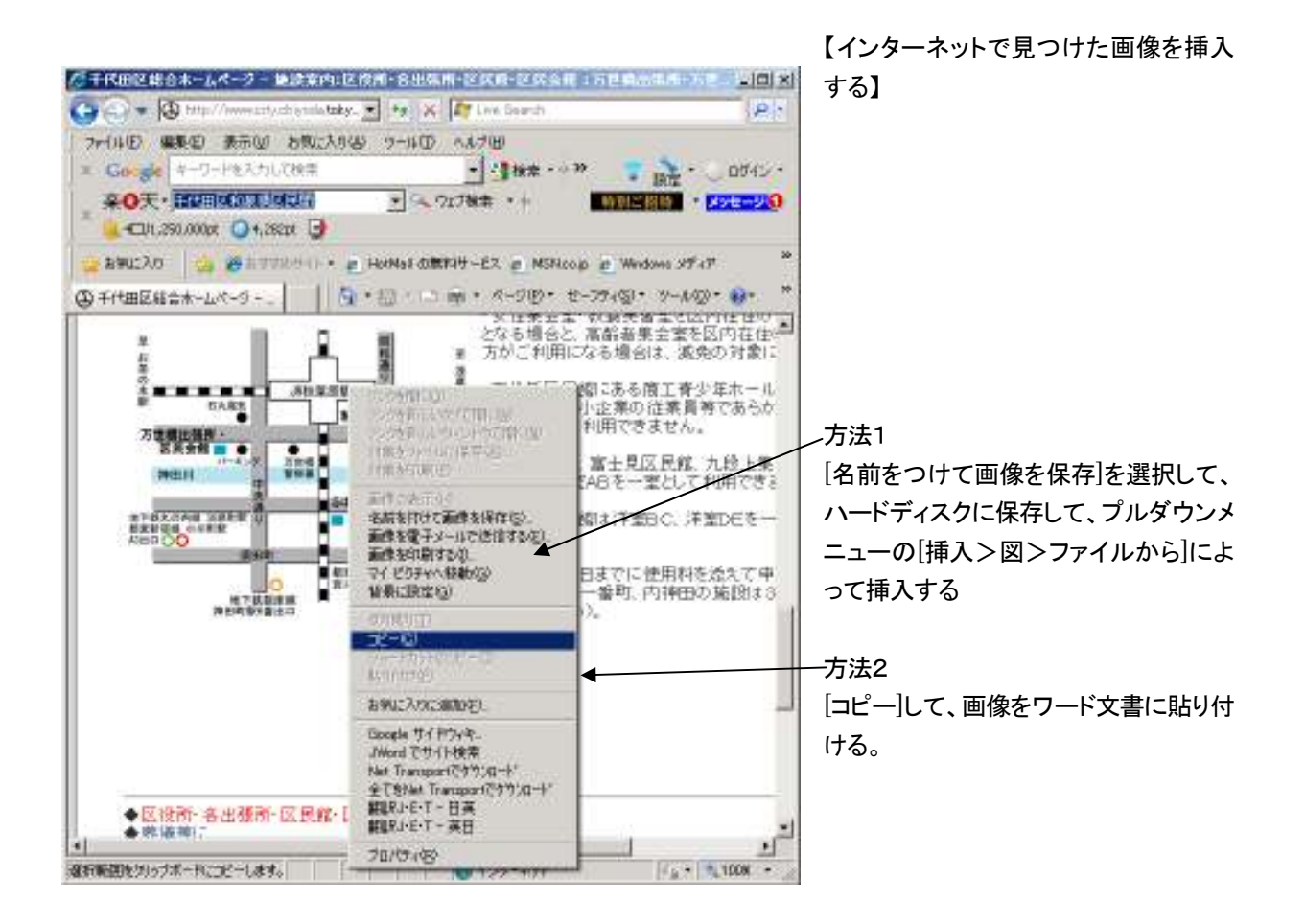

## 【画像の一部分を挿入する】

ペイントで画像を読み込み、一部分をコピーしてワード文書に貼り付けます。 Windows のスタートメニューから[プログラム>アクセサリ>ペイント]を選択して起動します。 編集対象の画像を読み込みます

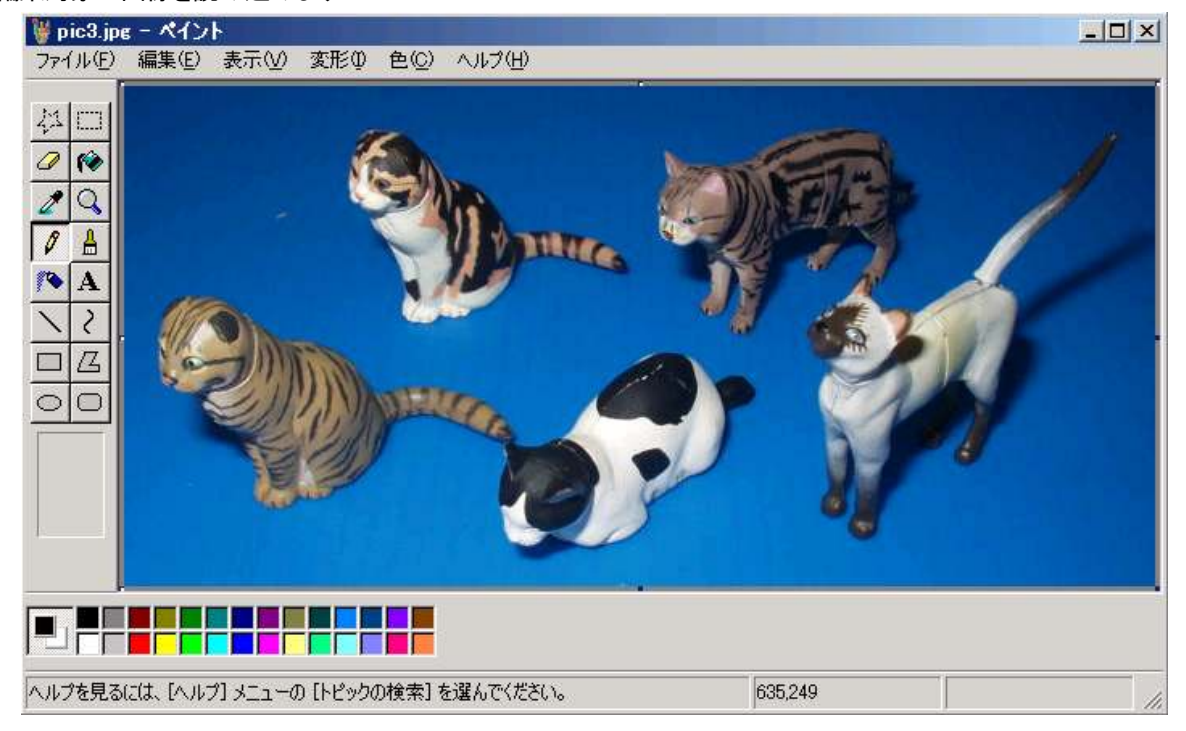

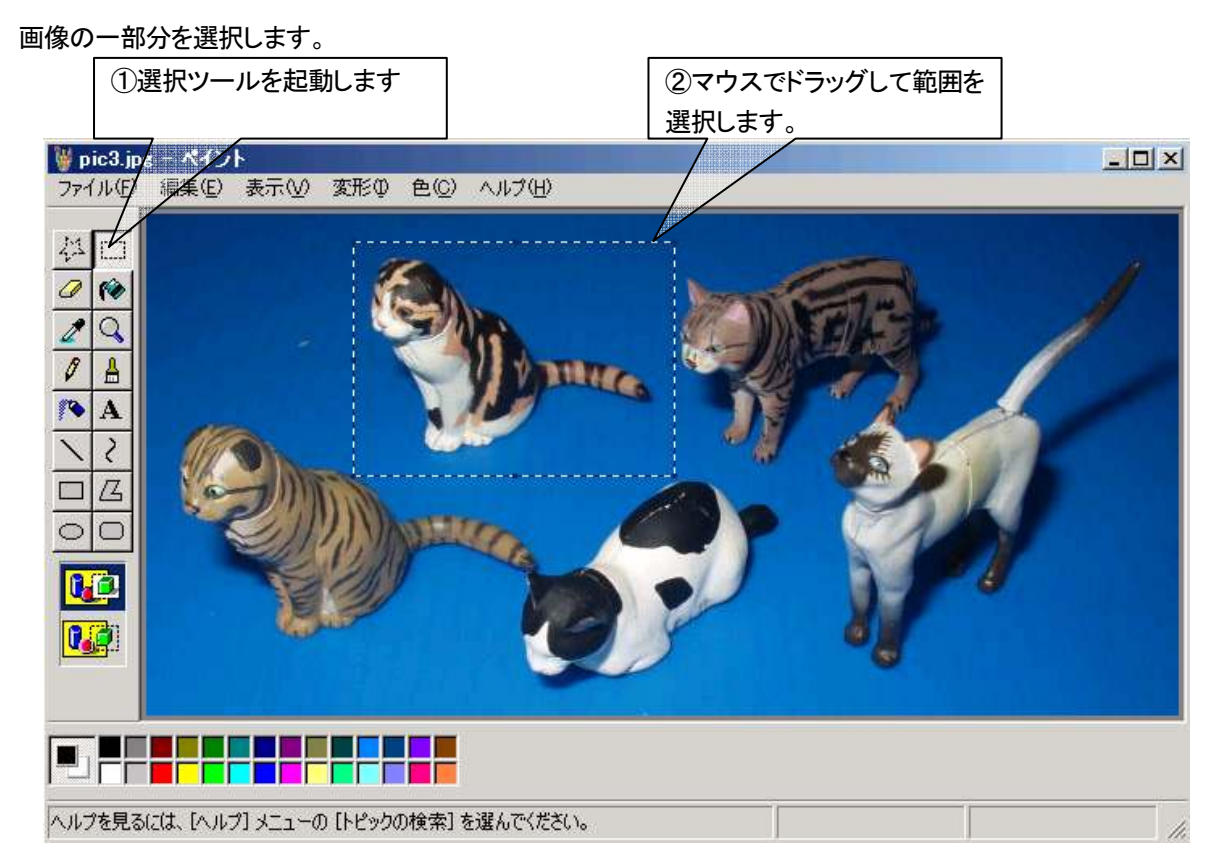

③ペイントのプルダウンメニューから[編集>コピー]を選択するか、ショーカットキー[ctrl+V]を押して選択範囲をコピーします。

④ワードに移って貼り付けを行えば、選択範囲がワード文書に挿入されます。

【ペイントによる画像編集】

右の画像の和泉橋出張所の位置を強調します。

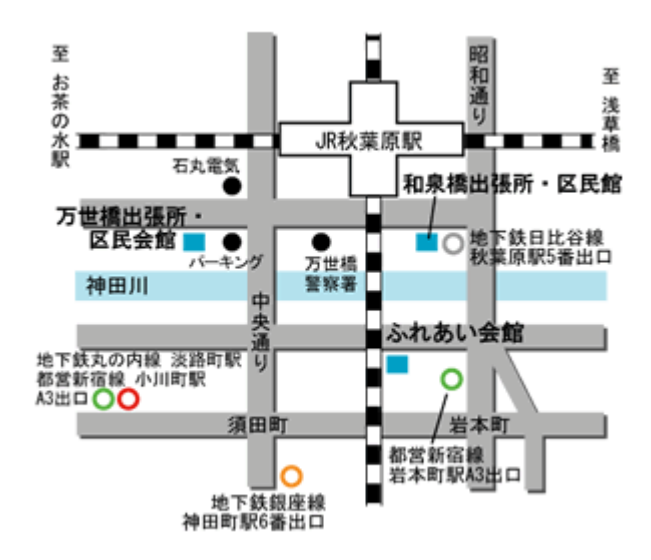

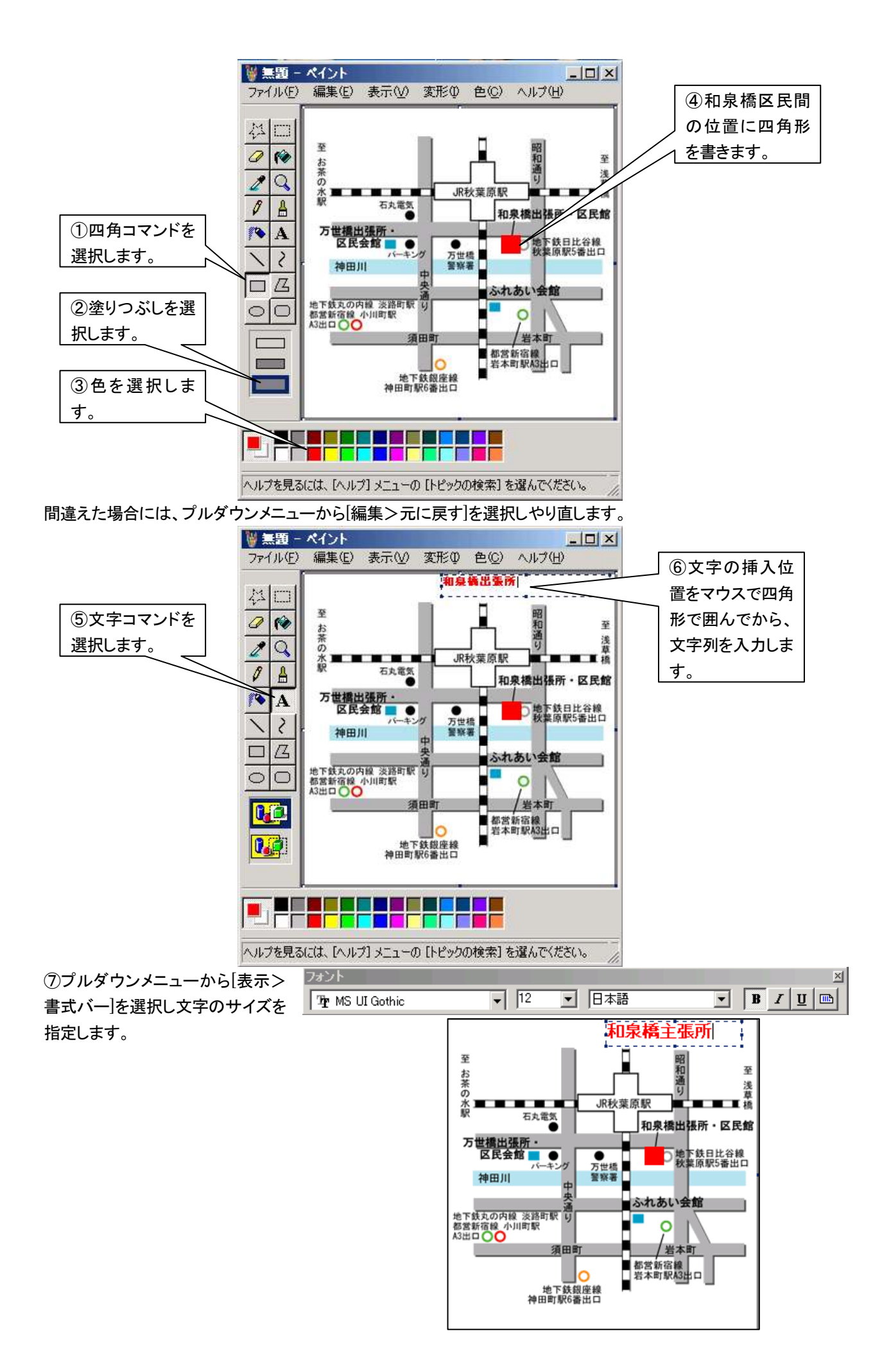

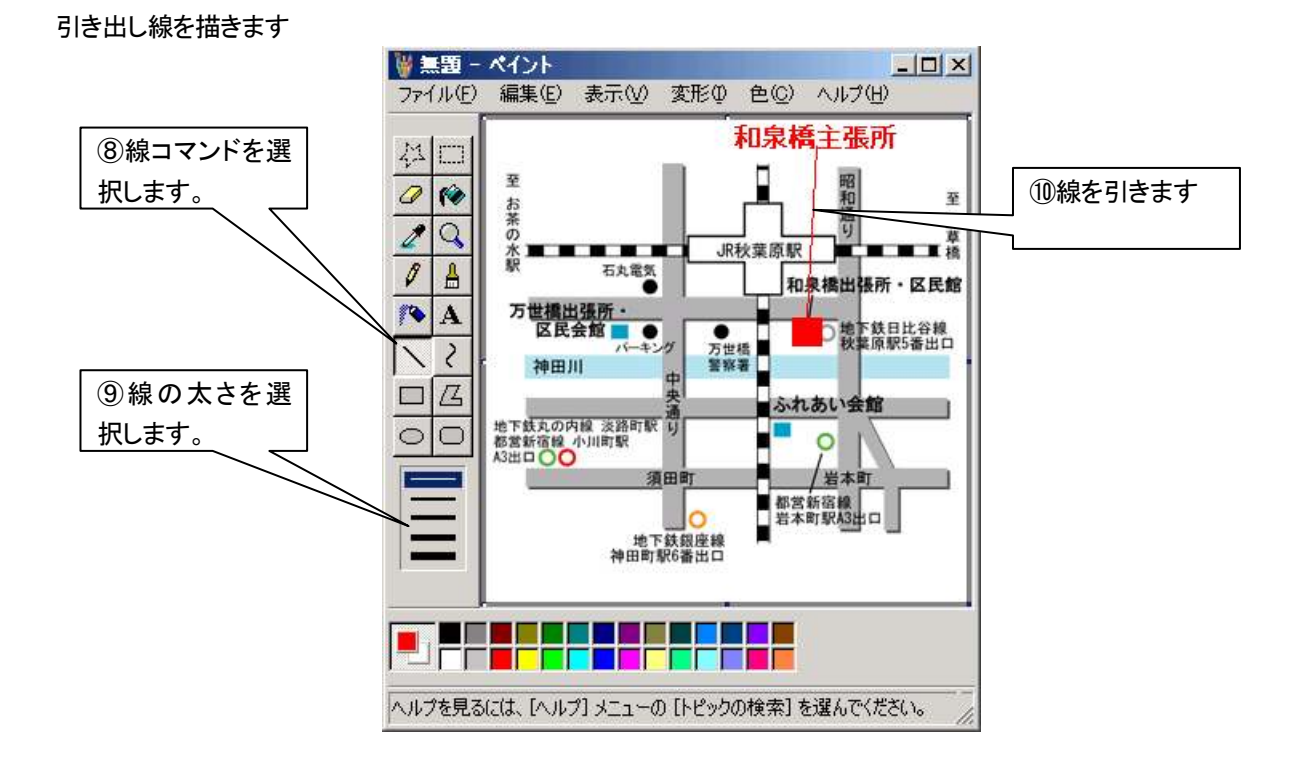

これで説明は終わりです。